(쥐신성씨앤에스 | 견적문의 02-867-3007 | 기술문의 02-867-2640 |

#### 클릭해서 확인

#### HP 노트북 시리얼 번호 확인

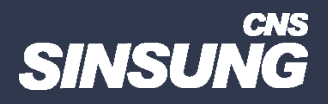

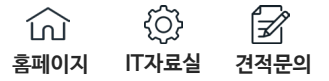

## 1. 프로그램 설치로 확인

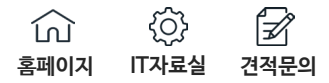

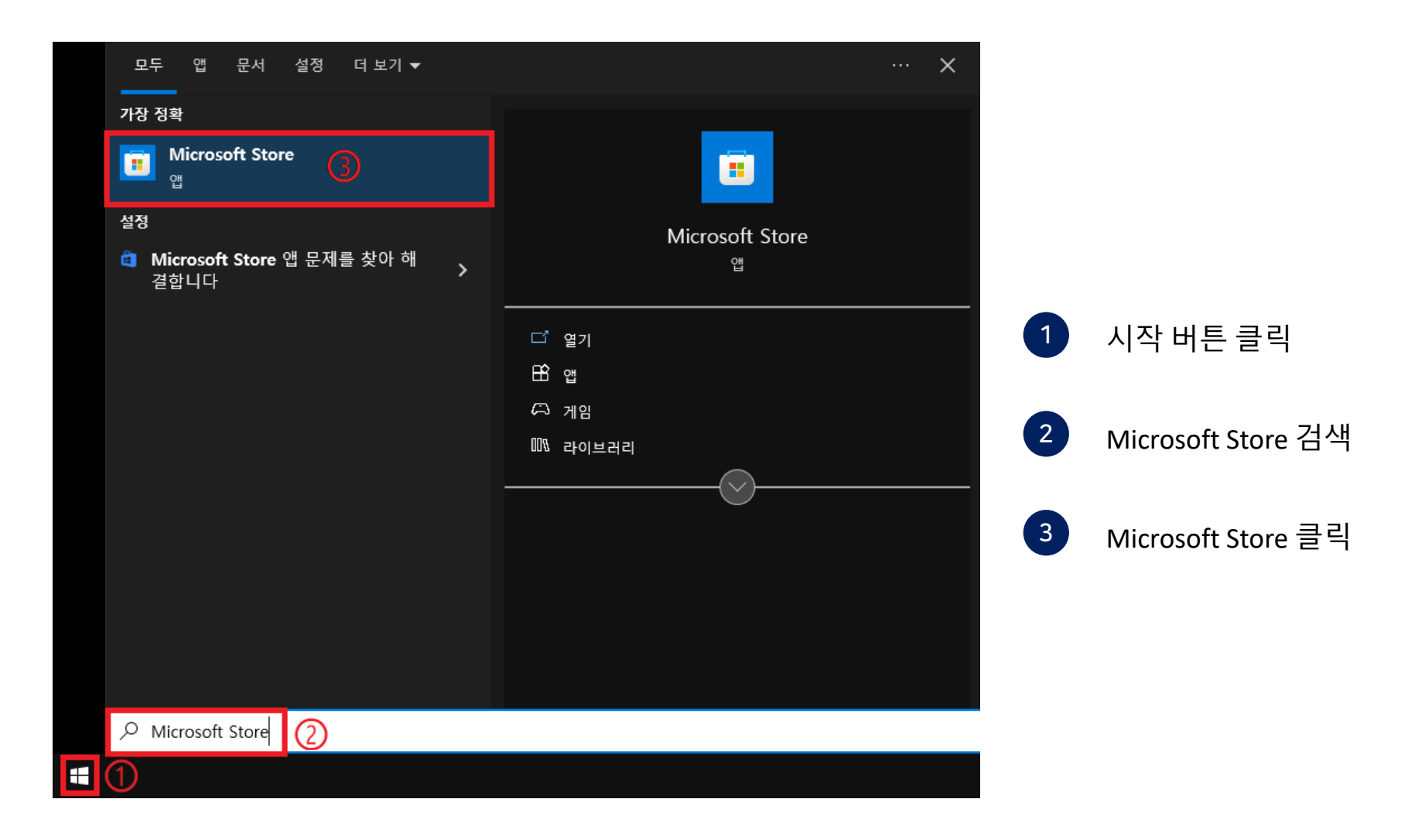

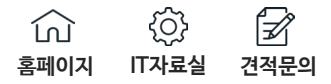

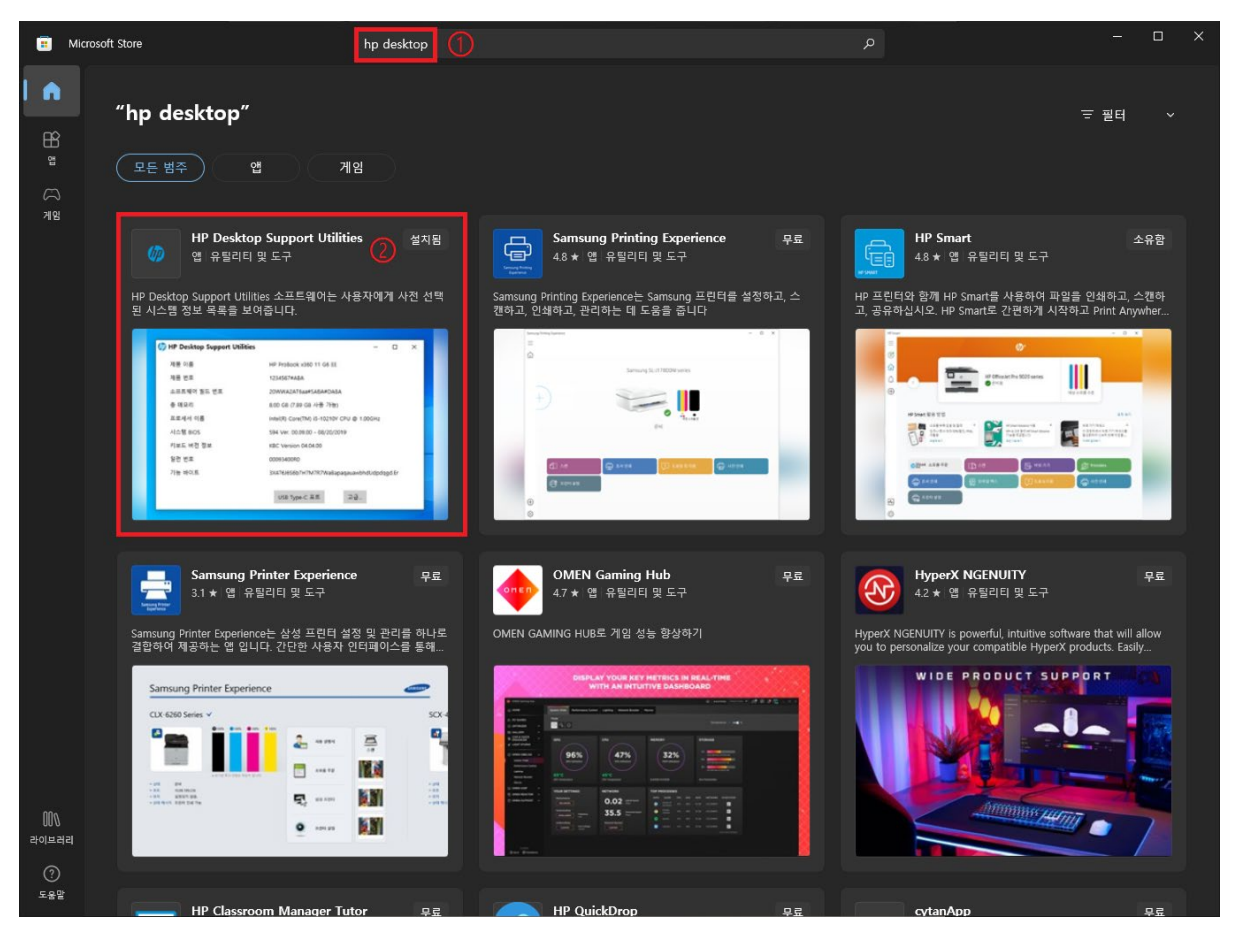

HP Desktop 검색

2

HP Desktop Support Utilities 클릭

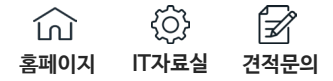

설치 후 [ 열기 ] 클릭

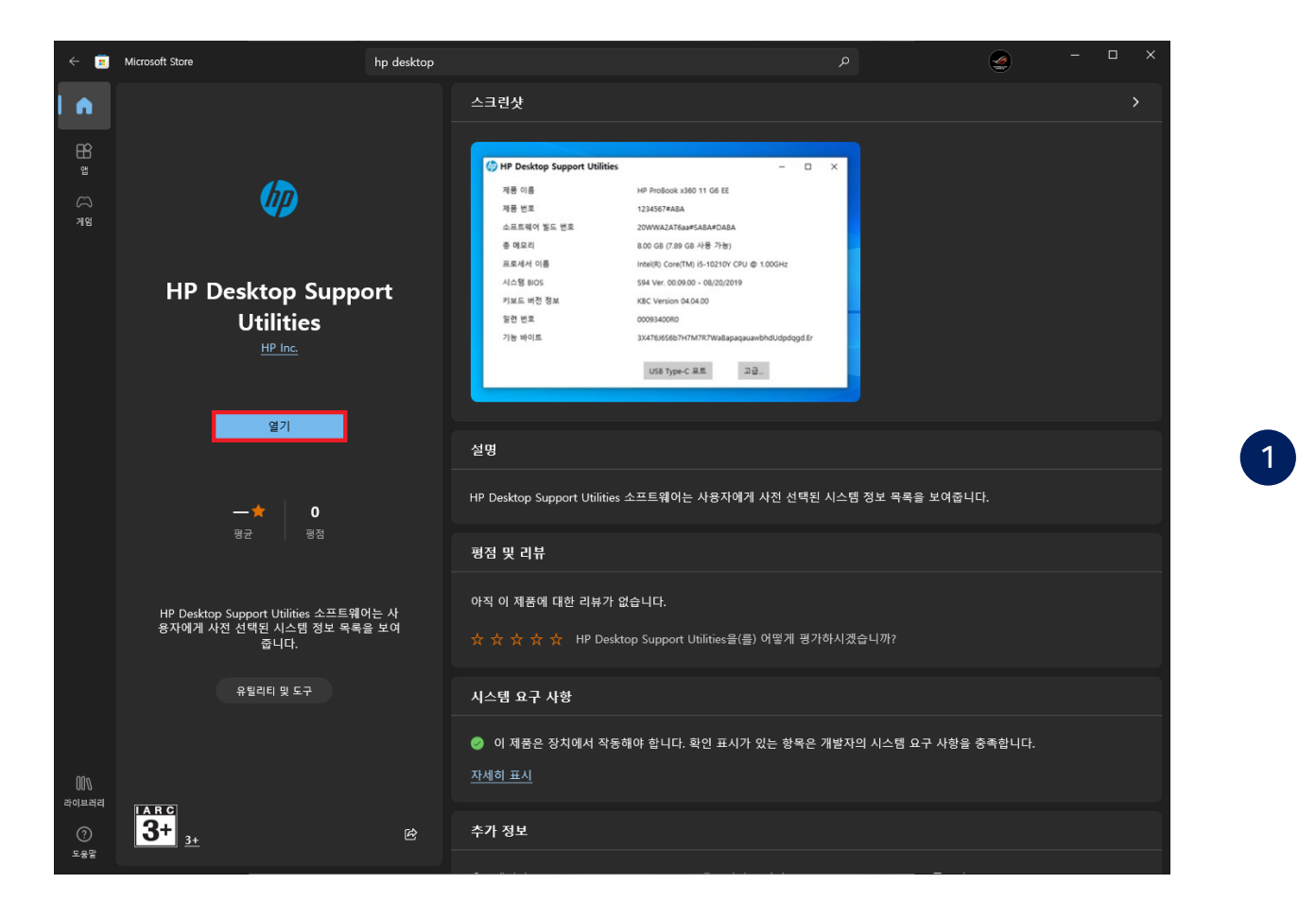

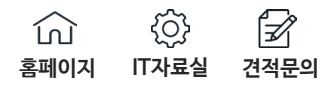

| hp | HP Desktop Support Utilities | $ \Box$ $\times$                                                      |
|----|------------------------------|-----------------------------------------------------------------------|
|    | 제품 이름                        | HP EliteDesk 800 G5 SFF 모 델 명                                         |
|    | 제품 번호                        | 6BD63AV                                                               |
|    | 소프트웨어 빌드 번호                  | 19WWF8BT601#SAB1#DAB1                                                 |
|    | 총 메모리                        | 16.00 GB (15.78 GB 사용 가능)                                             |
|    | 프로세서 이름                      | Intel(R) Core(TM) i5-9500 CPU @ 3.00GHz                               |
|    | 시스템 BIOS                     | R01 Ver. 02.18.00 - 06/21/2023 11 11 11 11 12 12 12 12 12 12 12 12 12 |
|    | 키보드 버전 정보                    | KBC Version 08.09.20 (시리얼 넘버) 확인 가능                                   |
|    | 일련 번호                        | <sup>4⊂E1</sup> 내 시리업 넘버                                              |
|    | 기능 바이트                       | 3E3X475K6J6S6b7B7H7M7Q7T7W7maBapaqaubhcAdU<br>dpdqfPhKhZjhk8.Rr       |
|    | BIOS 인증 정보 설정                | 없음                                                                    |
|    |                              |                                                                       |
|    | USE                          | 3 Type-C 포트 고급                                                        |
|    |                              |                                                                       |

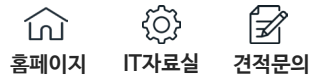

## 2. 실물로 확인

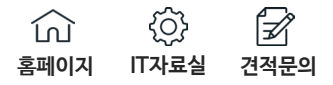

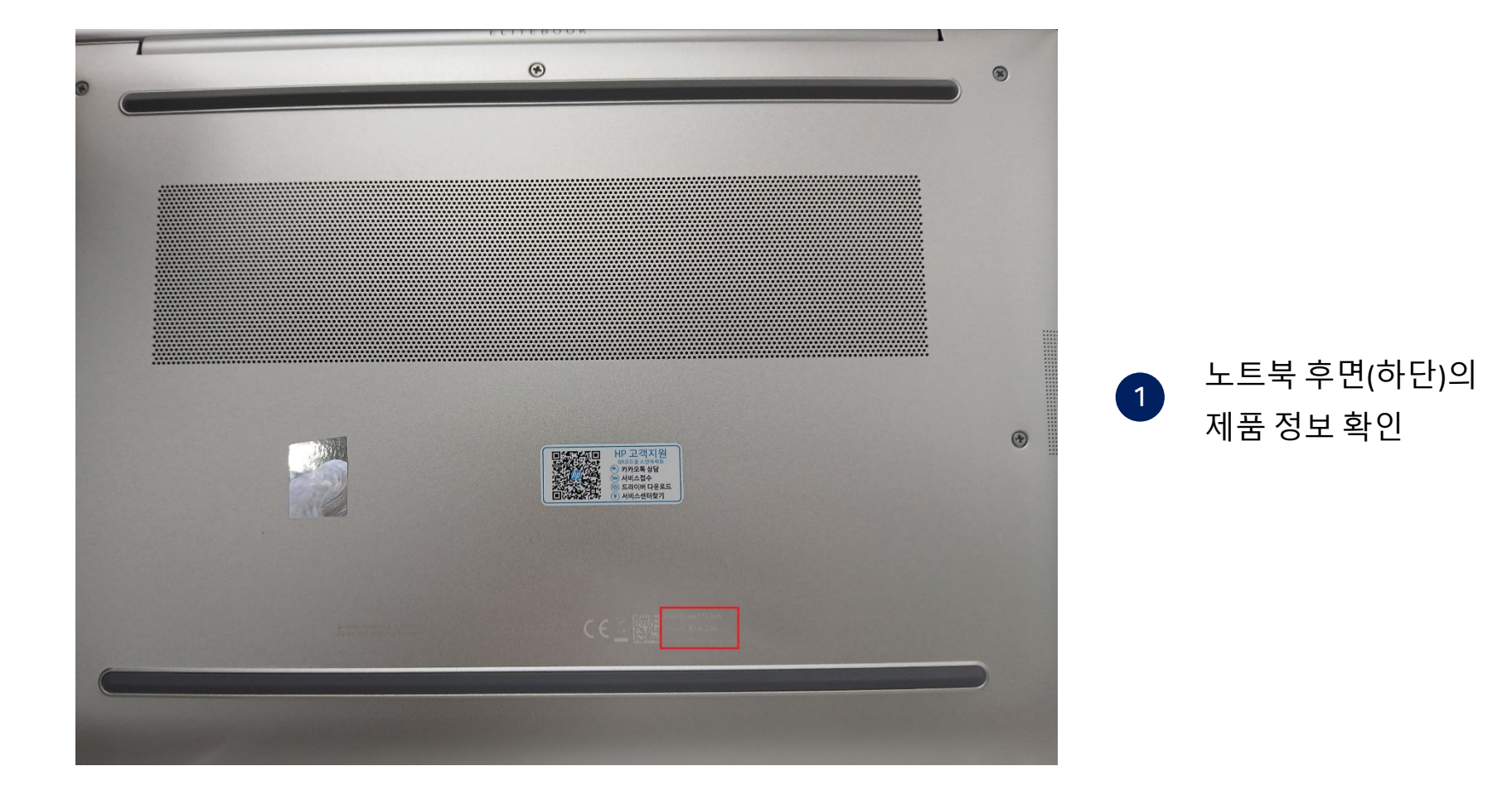

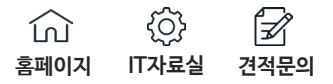

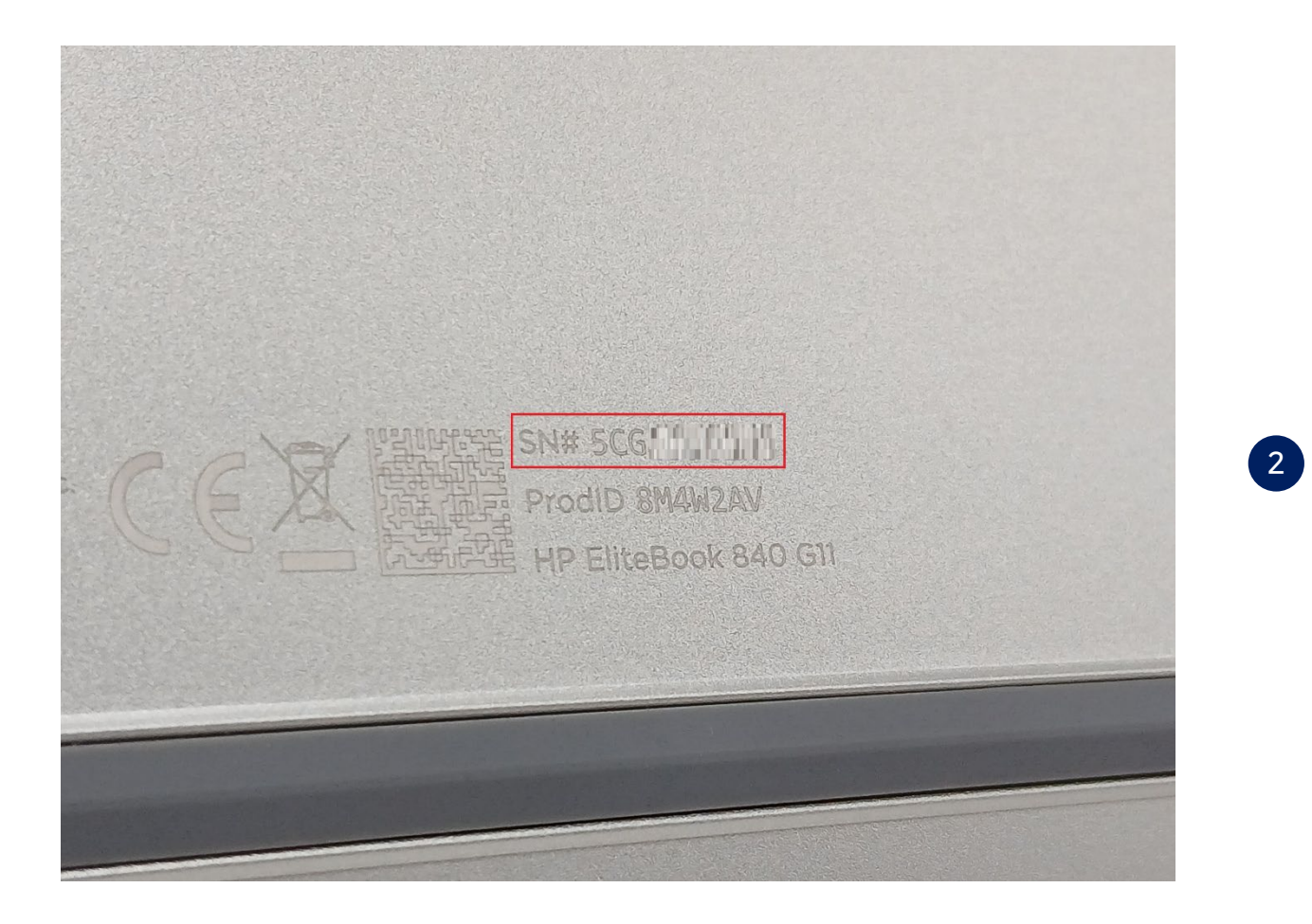

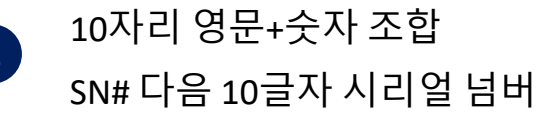

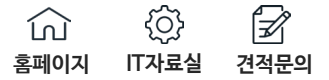

# 3. 명령어로 확인

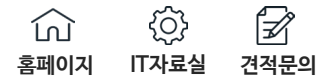

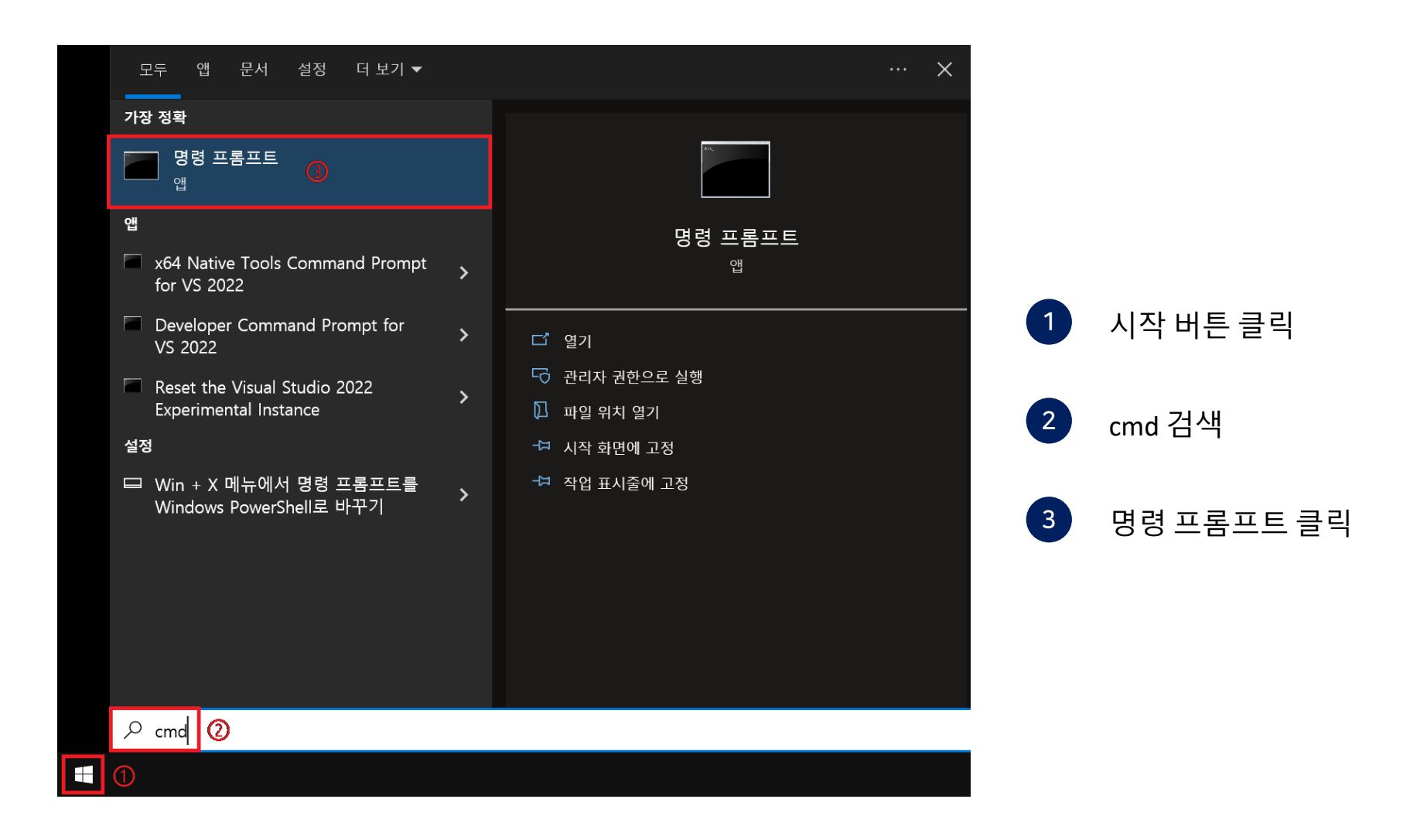

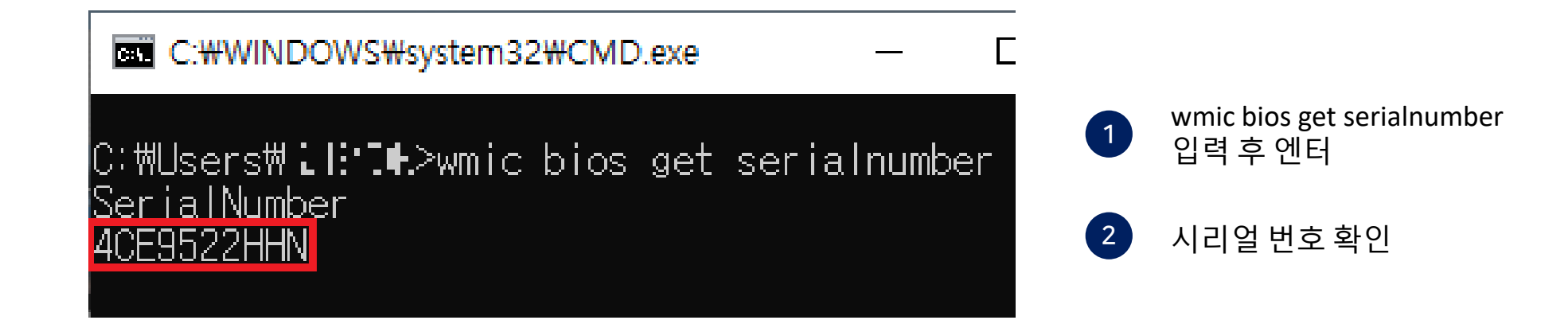